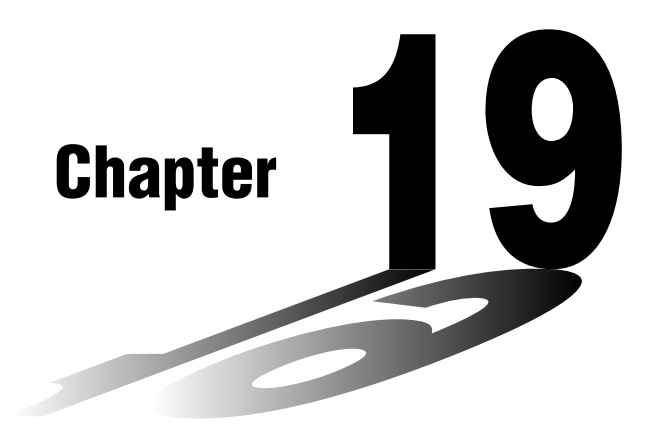

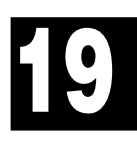

# **Financial Calculations**

- 19-1 Before Performing Financial Calculations
- 19-2 Simple Interest Calculations
- 19-3 Compound Interest Calculations
- 19-4 Investment Appraisal
- 19-5 Amortization of a Loan
- 19-6 Conversion between Percentage Interest Rate and Effective Interest Rate
- 19-7 Cost, Selling Price, Margin Calculations
- 19-8 Day/Date Calculations

# 19-1 Before Performing Financial Calculations

The Financial Mode provides you with the tools to perform the following types of financial calculations.

- Simple interest
- Compound interest
- Investment appraisal (Cash Flow)
- Amortization
- Interest rate conversion (annual percentage rate and effective interest rate)
- Cost, selling price, margin
- Day/date calculations

#### •Graphing in the Financial Mode

After performing a financial calculation, you can use **F6** (GRPH) to graph the results as shown below.

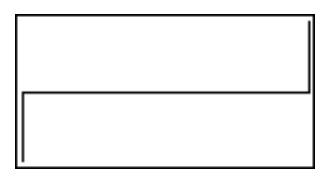

- Zoom, Scroll, Sketch, and G-Solve cannot be used in the Financial Mode.
- In the Financial Mode, horizontal lines are blue and vertical lines are red. These colors are fixed and cannot be changed.
- The present value is positive when it represents receipt of money, and a negative value when it represents a payment.
- Note that calculation results produced in this mode should be regarded as reference values only.
- Whenever performing an actual financial transaction, be sure to check any calculation results obtained using this calculator with against the figures calculated by your financial institution.

#### Set up screen settings

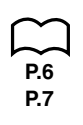

- Note the following points regarding set up screen settings whenever using the Financial Mode.
- The following graph set up screen settings are all turned off for graphing in the Financial Mode: Axes, Grid, Dual Screen.

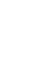

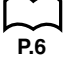

- Drawing a financial graph while the Label item is turned on, displays the label CASH for the vertical axis (deposits, withdrawals), and TIME for the horizontal axis (frequency).
- The number of display digits applied in the Financial Mode is different from the number of digits used in other modes. The calculators automatically reverts to Norm 1 whenever you enter the Financial Mode, which cancels a Sci (number of significant digits) or Eng (engineering notation) setting made in another mode.

### Entering the Financial Mode

On the Main Menu, select the **TVM** icon to enter the Financial Mode. When you do, the Financial 1 screen appears on the display.

Financial 1 screen

Financial 2 screen

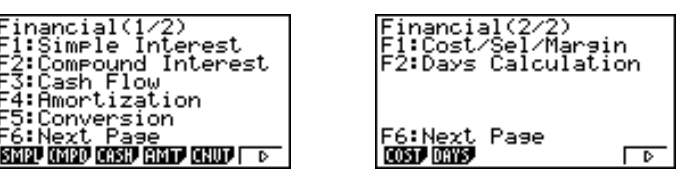

• {SMPL}/{CMPD}/{CASH}/{AMT}/{CNVT}/{COST}/{DAYS} ... {simple interest}/ {compound interest}/{cash flow}/{amortization}/{conversion}/{cost, selling price, margin}/{day/date} calculation

# **19-2 Simple Interest Calculations**

This calculator uses the following formulas to calculate simple interest.

| 365-day Mode | $SI' = \frac{n}{365} \times PV \times i$ | $\left(i = \frac{I\%}{100}\right)$ | <i>SI</i> : interest<br><i>n</i> : number of interest                             |
|--------------|------------------------------------------|------------------------------------|-----------------------------------------------------------------------------------|
| 360-day Mode | $SI' = \frac{n}{360} \times PV \times i$ | $\left(i=\frac{1\%}{100}\right)$   | periods<br>PV : principal<br>I% : annual interest<br>SEV: principal plus interest |
|              | SI = -SI'<br>SFV = -(PV + SI')           |                                    | ~                                                                                 |

Press F1 (SMPL) from the Financial 1 screen to display the following input screen for simple interest calculation.

| Simple         | Interest:365 |
|----------------|--------------|
| n =0           |              |
| 1% =0<br>DU -0 |              |
| FV -0          |              |
|                |              |
|                | _            |
| SI SFV         | Ī            |

*n*.....number of interest periods (days)

I% .....annual interest rate

PV ..... principal

• {SI}/{SFV} ... calculates {interest}/{principal plus interest}

Example What would the interest amount and principal plus interest be for a loan of \$1,500 borrowed for 90 days at an annual rate of 7.25%?

Use the 360-day mode and two decimal places.

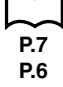

In the set up screen, specify "**360**" for Date Mode and "**Fix2**" for Display and then press  $\boxed{EXT}$ .

Perform the following key operations from the input screen.

9 0 EXE
7 • 2 5 EXE
← 1 5 0 0 EXE
F1(SI)

| Simple Intere<br>SI =27.19 | st:360 |
|----------------------------|--------|
|                            |        |
| REPT                       | GRPH   |

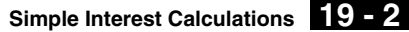

Now you can perform the following key operations to return to the input screen and then display the principal plus interest.

F1 (REPT) (Returns to the input screen)

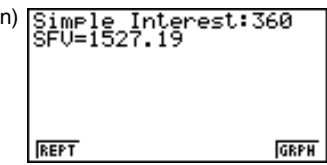

You can also press **F6** to draw a cash flow graph.

F6 (GRPH)

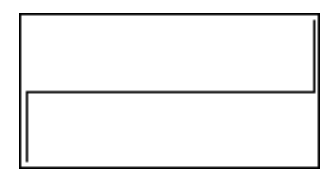

The left side is PV, while the right side is SI and SFV. The upper part of the graph is positive (+), while the bottom part is negative (–).

• V-Window values vary in accordance with simple interest conditions.

Press EXIT (or SHFT F6  $(G \leftrightarrow T)$ ) to return to the input screen.

Press EXIT again to return to the Financial 1 screen.

This calculator uses the following standard formulas to calculate compound interest.

•Formula I

$$PV + PMT \times \frac{(1+i \times S)[(1+i)^n - 1]}{i(1+i)^n} + FV \frac{1}{(1+i)^n} = 0 \qquad \left(i = \frac{1\%}{100}\right)$$

Here:

$$PV = -(PMT \times \alpha + FV \times \beta)$$

$$PV : present value$$

$$FV : future value$$

$$PMT : payment$$

$$n : number of compound periods$$

$$PMT = -\frac{PV + FV \times \beta}{\alpha}$$

$$PMT = -\frac{PV + FV \times \beta}{\alpha}$$

$$PMT = -\frac{PV + FV \times \beta}{\alpha}$$

$$S = 1 \text{ assumed for beginning of term}$$

$$S = 0 \text{ assumed for end of term}$$

$$S = 0 \text{ assumed for end of term}$$

$$\beta = \frac{1}{(1 + iS)[(1 + i)^n - 1]}$$

$$\beta = \frac{1}{(1 + i)^n}$$

$$F(i) = \text{Formula I}$$

$$F(i) = \text{Formula I}$$

$$F(i) = \text{Formula I}$$

$$F(i) = \text{Formula I}$$

$$F(i) = \text{Formula I}$$

$$F(i) = \text{PMT} = 0$$

$$PV + PMT \times n + FV = 0$$
Here:
$$PV = -(PMT \times n + FV)$$

$$FV = -(PMT \times n + PV)$$

$$PMT = -\frac{PV + FV}{n}$$
$$n = -\frac{PV + FV}{n}$$

 A deposit is indicated by a plus sign (+), while a withdrawal is indicated by a minus sign (-).

# •Converting between the nominal interest rate and effective interest rate

The nominal interest rate (I% value input by user) is converted to an effective interest rate (I%') when the number of installments per year (P/Y) is different from the number of compound interest calculation periods (C/Y). This conversion is required for installment savings accounts, loan repayments, etc.

$$I\%' = \left\{ \left(1 + \frac{I\%}{100 \times [C/Y]}\right)^{\frac{[C/Y]}{[P/Y]}} - 1 \right\} \times 100$$

$$P/Y: \text{ installment}$$
periods per year
$$C/Y: \text{ compounding}$$
periods per year

#### When calculating *n*, *PV*, *PMT*, *FV*

The following calculation is performed after conversion from the nominal interest rate to the effective interest rate, and the result is used for all subsequent calculations.

$$i = I\%' \div 100$$

#### When calculating I%

After I% is obtained, the following calculation is performed to convert to I%'.

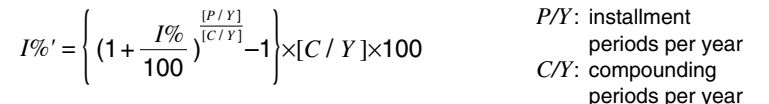

The value of I%' is returned as the result of the I% calculation.

Press F2 (CMPD) in the Financial 1 screen to display the input screen for compound interest calculation.

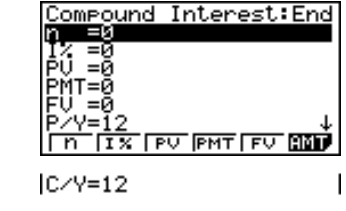

n ..... number of compound periods

I% ..... annual interest rate

*PV* ..... present value (loan amount in case of loan; principal in case of savings)

 PMT
 payment for each installment (payment in case of loan; deposit in case of savings)

 FV
 future value (unpaid balance in case of loan; principal plus interest in case of savings)

 P/Y
 installment periods per year

 C/Y
 compounding periods per year

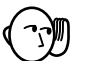

#### Inputting Values

A period (*n*) is expressed as a positive value. Either the present value (PV) or future value (FV) is positive, while the other (PV or FV) is negative.

#### Precision

This calculator performs interest calculations using Newton's Method, which produces approximate values whose precision can be affected by various calculation conditions. Because of this, interest calculation results produced by this calculator should be used keeping the above limitation in mind or the results should be verified.

### Compound Interest Examples

This section shows how compound interest calculations can be used in a variety of applications.

#### Savings (standard compound interest)

Input Condition: Future value is greater than present value.

Formula Representation of Input Condition: PMT = 0

|PV| < |FV|

Example Calculate the interest rate required to increase a principal of \$10,000 to \$12,000 in three years, when compounding is performed semiannually.

Perform the following key operations from the input screen.

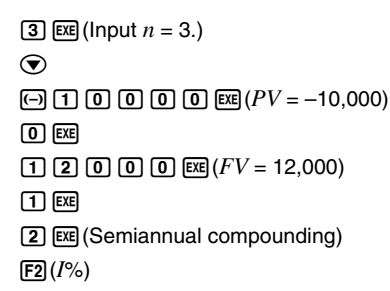

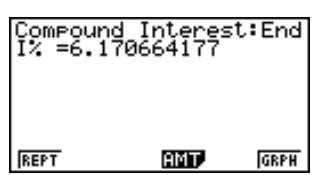

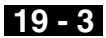

Now you can press **F6** to draw a cash flow graph.

F6 (GRPH)

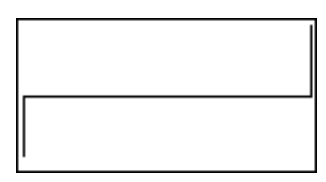

The left side is PV, while the right side is FV. The upper part of the graph is positive (+), while the bottom part is negative (-).

#### Installment savings

Input Condition: Future value is greater than the total of payments.

Formula Representation of Input Condition:

*PMT* and *FV* have different signs (positive, negative) when PV = 0.

 $-FV < n \times PMT$  when FV > 0

 $-FV > n \times PMT$  when FV < 0

Calculate the interest rate required to have a \$2,500 balance in Example an installment savings account in two years when \$100 is deposited each month and interest is compounded semiannually.

Perform the following key operations from the input screen.

**2 X 1 2 EXE** (Input *n* = 2 × 12.)  $\overline{\bullet}$ **O** EXE (PV = 0)(-) 1 0 0 EXE (PMT = -100)**2 5 0 0 EXE** (FV = 2,500)

1 2 EXE (Monthly installment)

2 EXE (Compounding every six months)

F2 (*I*%)

#### Loans

Input Condition: Total of payments is greater than loan amount.

Formula Representation of Input Condition:

*PMT* and *PV* have different signs (positive, negative) when FV = 0.

 $-PV > n \times PMT$  when PV > 0

 $-PV < n \times PMT$  when PV < 0

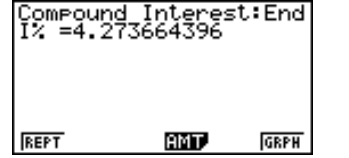

#### Example Calculate the interest rate required to repay a \$2,300 balance on a loan in two years paying back \$100 per month, when interest is compounded monthly.

Perform the following key operations from the input screen.

2 **X** 1 2 **EX** (Input  $n = 2 \times 12$ .) **2** 3 0 0 **EX** (PV = 2,300) **1** 0 **EX** (PMT = -100) **EX** (FV = 0) **1** 2 **EX** (Monthly installment) (Monthly compounding) **F2** ( $I^{\circ}$ )

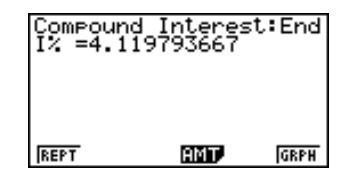

The value you input for P/Y (the number of installment periods per year) is also automatically input for C/Y (the number of compounding periods per year). You can input another value for C/Y if you want.

#### •Loan when final installment is greater than other installments

Input Condition: Total of equal amount payments is greater than the difference between the loan amount and final payment amount.

Formula Representation of Input Condition:

PV, PMT, FV do not equal zero.

 $PV + FV > -n \times PMT$  when FV > PV

 $PV + FV < -n \times PMT$  when FV < PV

Example Calculate the interest rate required to repay a \$2,500 balance on a loan in two years (24 installments) paying back \$100 per month and a final \$200 installment, when interest is compounded monthly.

Perform the following key operations from the input screen.

2 X 1 2 EX (Input  $n = 2 \times 12.$ ) 2 5 0 0 EX (PV = 2,500) 1 0 0 EX (PMT = -100) 2 0 0 EX (FV = -200) 1 2 EX (Monthly installment) (Monthly compounding) F2 (I%)

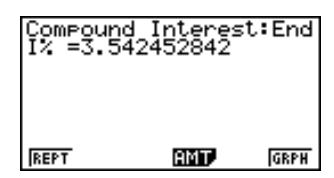

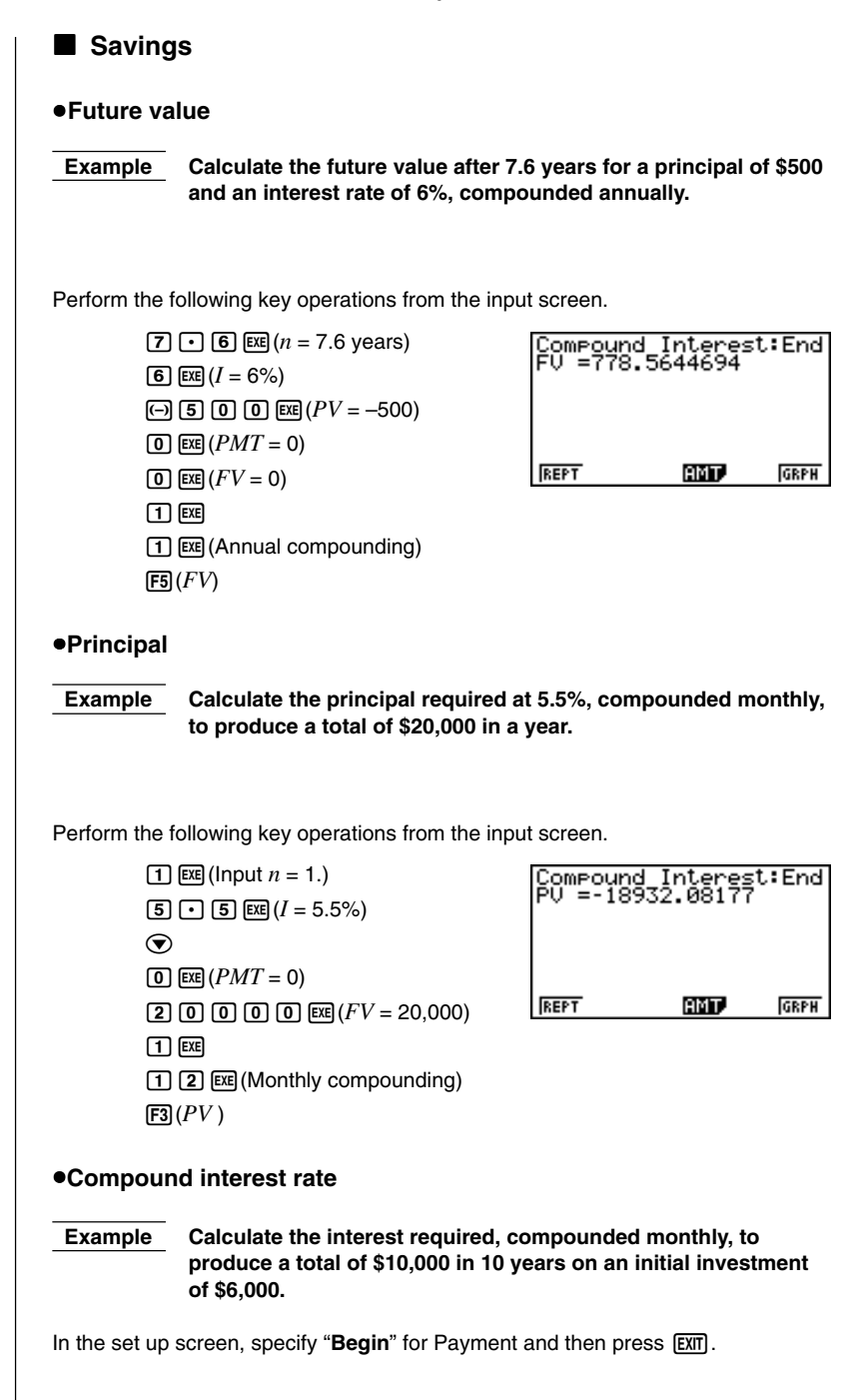

Perform the following key operations from the input screen.

(1) () EE (Input n = 10.) (•) (6) (0) (0) (PV = -6,000) (0) (EE (PMT = 0) (1) (0) (0) (0) (EE (FV = 10,000) (1) (EE(1) (2) (EE (Monthly compounding)(F2 (I%))

#### Compound interest period

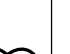

Example Calculate the amount of time required to increase an initial investment of \$5,000 to a total of \$10,000 at an annual rate of 4%, compounded monthly.

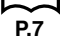

In the set up screen, specify "End" for Payment and then press EXIT.

Perform the following key operations from the input screen.

(•) (4) EXE (I% = 4)(-) (5) (0) (0) EXE (PV = -5,000)(0) EXE (PMT = 0)(1) (0) (0) (0) EXE (FV = 10,000)(1) EXE (1) (2) EXE (Monthly compounding) (F1) (n)

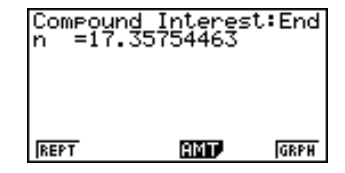

#### Installment savings

Example Calculate (to two decimal places) the principal plus interest for \$250 monthly installments for five years at 6% annual interest, compounded monthly.

Calculate amounts for when installments are made at the beginning of each month and at the end of each month.

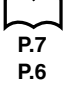

In the set up screen, specify "**End**" for Payment and "**Fix2**" for Display, and then press **EXT**.

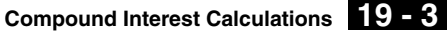

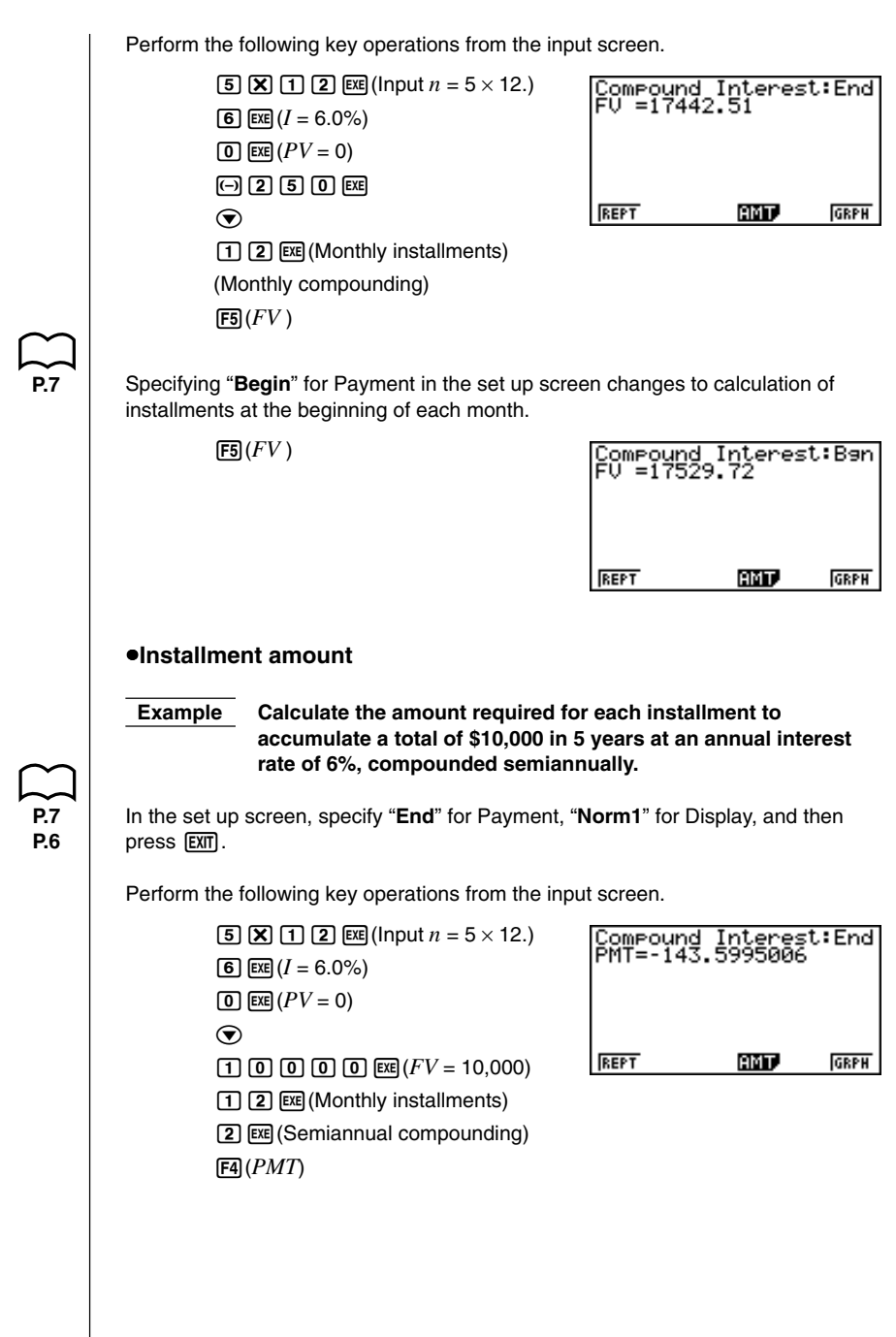

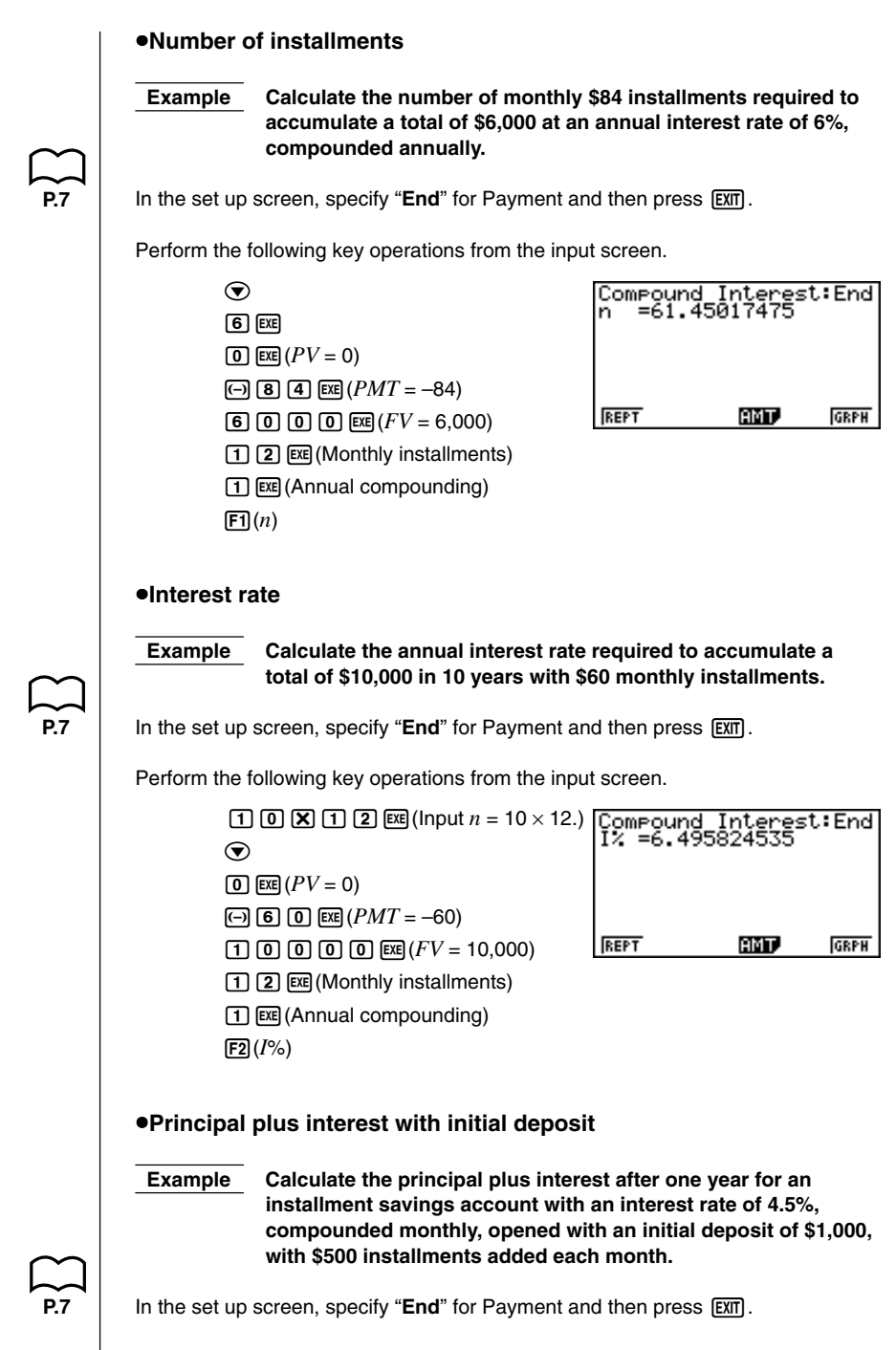

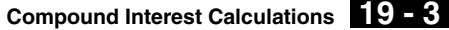

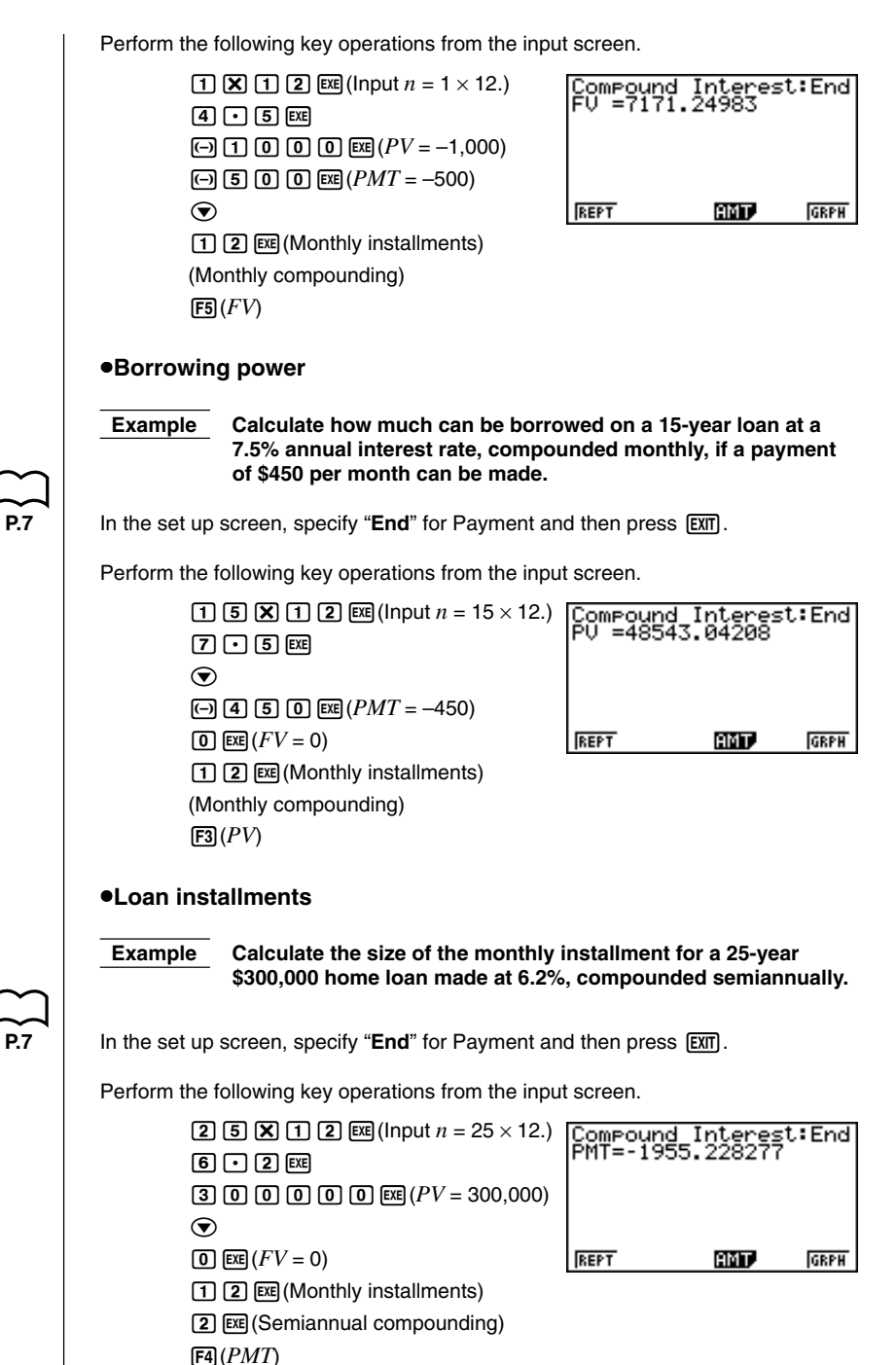

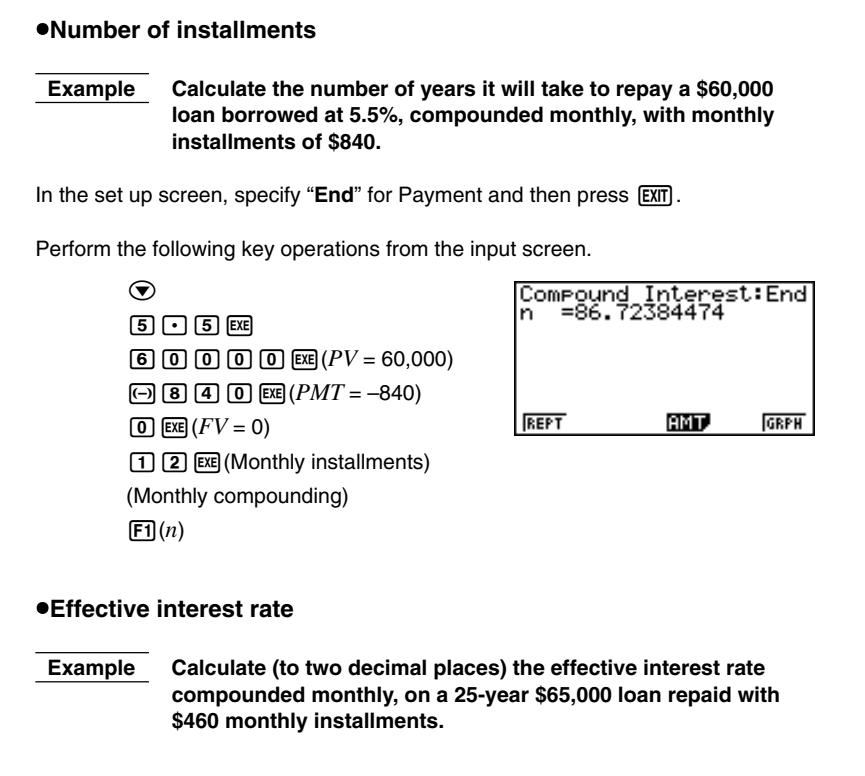

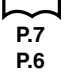

P.7

In the set up screen, specify "**End**" for Payment, "Fix2" for Display, and then press  $\boxed{\text{EXII}}$ .

Perform the following key operations from the input screen.

| <b>2 5 X 1 2 EXE</b> (Input $n = 25 \times 12$ .) | Çompound | Interest | End  |
|---------------------------------------------------|----------|----------|------|
| $\odot$                                           | 1% =7.01 |          |      |
| <b>6 5 0 0 exe</b> $(PV = 65,000)$                |          |          |      |
| (-) <b>4 6 0</b> EXE $(PMT = -460)$               |          |          |      |
| $\textbf{0}  \textbf{EXE} \ (FV = 0)$             | REPT     | AMT.     | GRPH |
| 1 2 EXE (Monthly installments)                    |          |          |      |
| (Monthly compounding)                             |          |          |      |
| F2 ( <i>I</i> %)                                  |          |          |      |

This calculator uses the discounted cash flow (DCF) method to perform investment appraisal by totalling cash flow for a fixed period. This calculator can perform the following four types of investment appraisal.

- Net present value (NPV)
- Net future value (NFV)
- Internal rate of return (IRR)
- Pay back period (PBP)

A cash flow diagram like the one shown below helps to visualize the movement of funds.

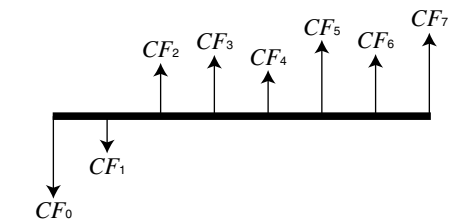

With this graph, the initial investment amount is represented by  $CF_0$ . The cash flow one year later is shown by  $CF_1$ , two years later by  $CF_2$ , and so on.

Investment appraisal can be used to clearly determine whether an investment is realizing profits that were originally targeted.

•NPV

$$NPV = CF_0 + \frac{CF_1}{(1+i)} + \frac{CF_2}{(1+i)^2} + \frac{CF_3}{(1+i)^3} + \dots + \frac{CF_n}{(1+i)^n}$$
  
*n*: natural number up to 254  $\left(i = \frac{I\%}{100}\right)$ 

•NFV

$$NFV = NPV \times (1 + i)^n$$

●*IRR* 

$$0 = CF_0 + \frac{CF_1}{(1+i)} + \frac{CF_2}{(1+i)^2} + \frac{CF_3}{(1+i)^3} + \dots + \frac{CF_n}{(1+i)^n}$$

In this formula, NPV = 0, and the value of *IRR* is equivalent to  $i \times 100$ . It should be noted, however, that minute fractional values tend to accumulate during the subsequent calculations performed automatically by the calculator, so *NPV* never actually reaches exactly zero. *IRR* becomes more accurate the closer that *NPV* approaches to zero.

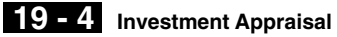

 $\bullet PBP$ PBP is the

Press F3

investmen

| P                                                                   |                                   |
|---------------------------------------------------------------------|-----------------------------------|
| s the value of $n$ when $NPV \ge 0$ (when investme                  | ent can be recovered).            |
| s F3 (CASH) from the initial screen 1 to displa<br>tment appraisal. | ay the following input screen for |
|                                                                     | Cash Flow                         |
|                                                                     | Csh=List 1                        |
|                                                                     |                                   |
|                                                                     |                                   |
| I% interest rate                                                    |                                   |
| Csh list for cash flow                                              |                                   |
|                                                                     | (internal rate of return)/        |

- •{NPV}/{IRR}/{PBP}/{NFV} ... {net present value}/{internal rate of return}/ {pay back period}/{net future value}
- •{LIST} ... {specifies a list for cash flow}

Example An investment of \$86,000 in machinery projects the annual revenues shown in the table below (all revenues realized at the end of the fiscal year). What is the net profit or loss of this investment if the useful service life of the machine is six years. the resale value after six years is \$14,000, and the capital cost is 11%?

| Year | Revenues        |
|------|-----------------|
| 1    | -5,000          |
| 2    | 42,000          |
| 3    | 31,000          |
| 4    | 24,000          |
| 5    | 23,000          |
| 6    | 12,000 + 14,000 |
|      |                 |

On the Main Menu, select the LIST icon to enter the LIST Mode and perform the following key operations.

| (List 2)          |         |
|-------------------|---------|
| (-) 8 6 0 0 0 EXE |         |
| (-) 5 0 0 0 EXE   |         |
| 4 2 0 0 0 EXE     |         |
| 3 1 0 0 0 EXE     |         |
| 24000EXE          |         |
| 2 3 0 0 0 EXE     |         |
| 12000 + 1         | 4000EXE |

Return to the Main Menu by pressing (MENU). Select the **TVM** icon to enter the Financial Mode, and then press [F3] (CASH).

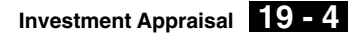

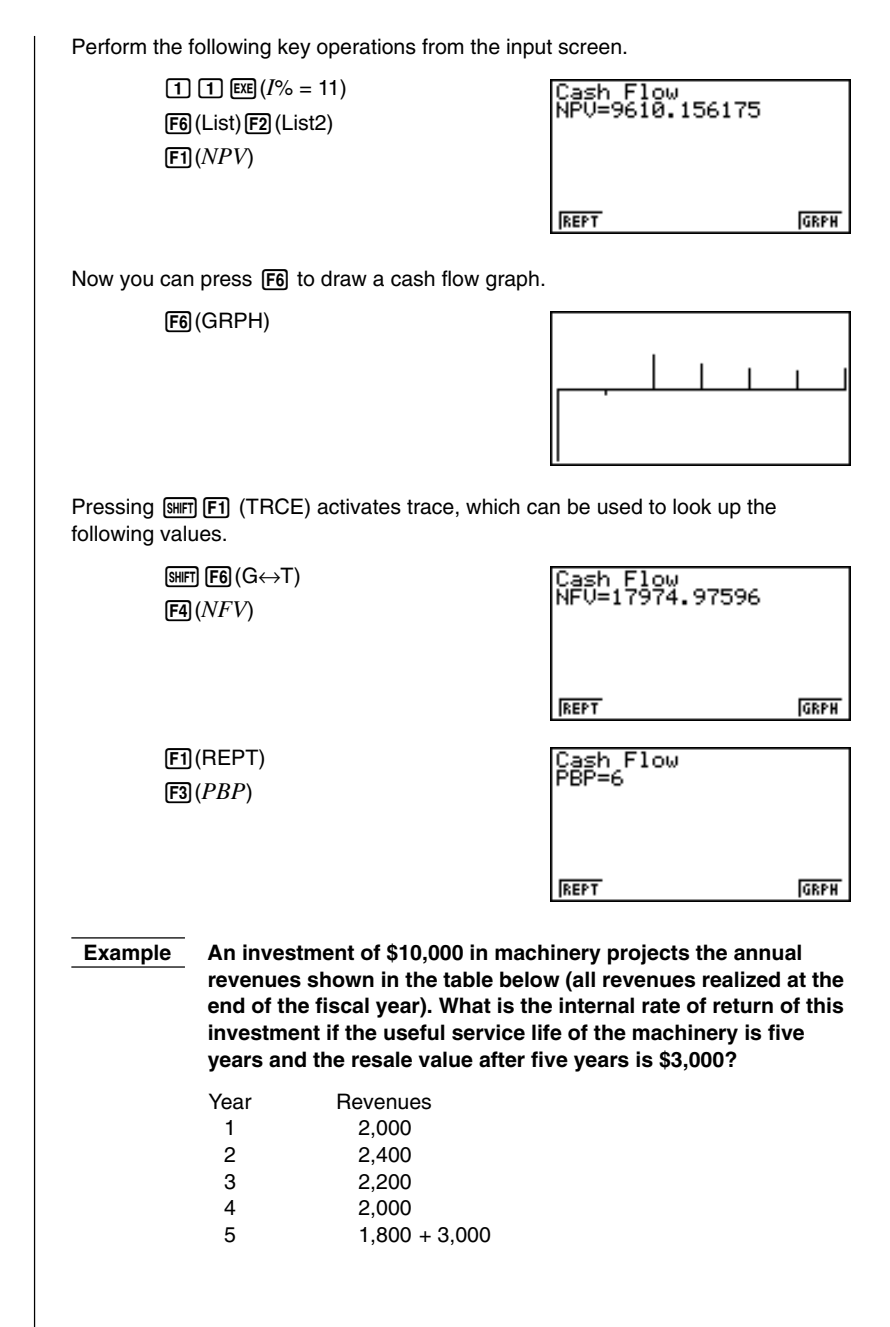

# **19 - 4** Investment Appraisal

On the Main Menu, select the **LIST** icon to enter the LIST Mode and perform the following key operations.

| (List 3)                                                                                    |                                      |
|---------------------------------------------------------------------------------------------|--------------------------------------|
|                                                                                             |                                      |
| 2000EX                                                                                      |                                      |
| 2400                                                                                        |                                      |
| 22000                                                                                       |                                      |
| 2000EXE                                                                                     |                                      |
| 1 8 0 0 <b>+</b> 3 0 0 0 EE                                                                 |                                      |
| Return to the Main Menu by pressing IIII. Sele<br>Financial Mode, and then press F3 (CASH). | ect the <b>TVM</b> icon to enter the |
| Perform the following key operations from the in                                            | put screen.                          |
| $\odot$                                                                                     | Cash Flow                            |
| F6 (List) F3 (List 3)                                                                       | IRR-9.301130010                      |
| F2 (IRR)                                                                                    |                                      |
|                                                                                             | REPT GRPH                            |
|                                                                                             |                                      |
| Now you can press F6 to draw a cash flow grap                                               | bh.                                  |
| F6 (GRPH)                                                                                   |                                      |
|                                                                                             |                                      |
|                                                                                             |                                      |
|                                                                                             |                                      |
|                                                                                             |                                      |
|                                                                                             |                                      |
|                                                                                             |                                      |
|                                                                                             |                                      |
|                                                                                             |                                      |
|                                                                                             |                                      |
|                                                                                             |                                      |
|                                                                                             |                                      |
|                                                                                             |                                      |
|                                                                                             |                                      |

# 19-5 Amortization of a Loan

This calculator can be used to calculate the principal and interest portion of a monthly installment, the remaining principal, and amount of principal and interest repaid up to any point.

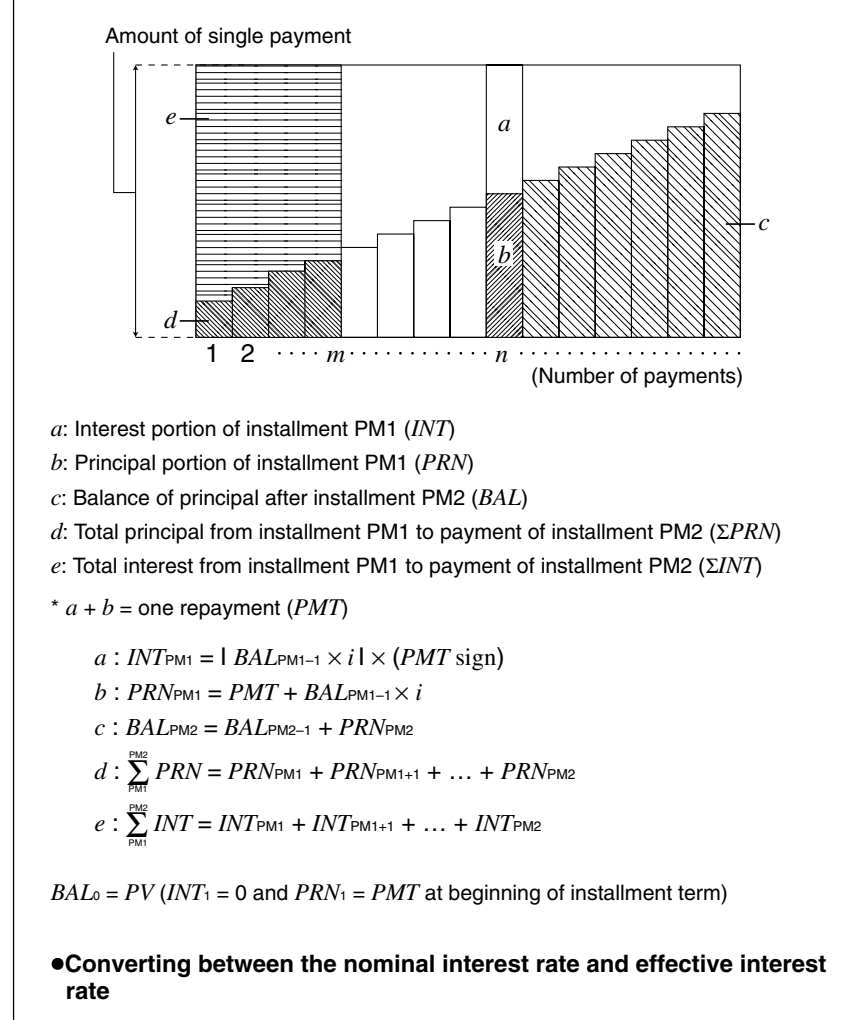

The nominal interest rate (I% value input by user) is converted to an effective interest rate (I%') for installment loans where the number of installments per year is different from the number of compound interest calculation periods.

$$I\%' = \left\{ \left(1 + \frac{I\%}{100 \times [C/Y]}\right)^{\frac{[C/Y]}{[P/Y]}} - 1 \right\} \times 100$$

#### **19 - 5** Amortization of a Loan

The following calculation is performed after conversion from the nominal interest rate to the effective interest rate, and the result is used for all subsequent calculations.

 $i = I\%' \div 100$ 

Press **F**4 (*AMT*) from the initial screen 1 to display the following input screen for amortization.

| Amortization:End                  |
|-----------------------------------|
| PM1=0<br>PM2=0                    |
| n =0<br>1% =0                     |
| РŮ =0<br>РМТ-0                    |
| (BAL (INT (PRN (EINT (EPRN (1997) |
|                                   |

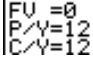

PM1 ..... first installment of installments 1 through *n* 

PM2 ..... second installment of installments 1 through n

n ..... installments

I% ..... interest rate

PV ..... principal

PMT ..... payment for each installment

FV ..... balance following final installment

P/Y..... installments per year

C/Y ..... compoundings per year

- {BAL} ... {balance of principal after installment PM2}
- {INT}/{PRN} ... {interest}/{principal} portion of installment PM1
- { $\Sigma INT$ }/{ $\Sigma PRN$ } ... {total principal}/{total interest} from installment PM1 to payment of installment PM2

Example

Le Calculate the monthly installment due on a \$140,000 15-year home mortgage at an annual rate of 6.5%, compounded semiannually.

Also calculate *PRN* and *INT* for the second year (24th installment), *BAL* for installment 49, and  $\Sigma INT$ ,  $\Sigma PRN$  for installments 24 through 49.

Display the TVM Menu and then press F2 (CMPD).

P.7

In the set up screen, specify "End" for Payment and then press EXIT.

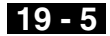

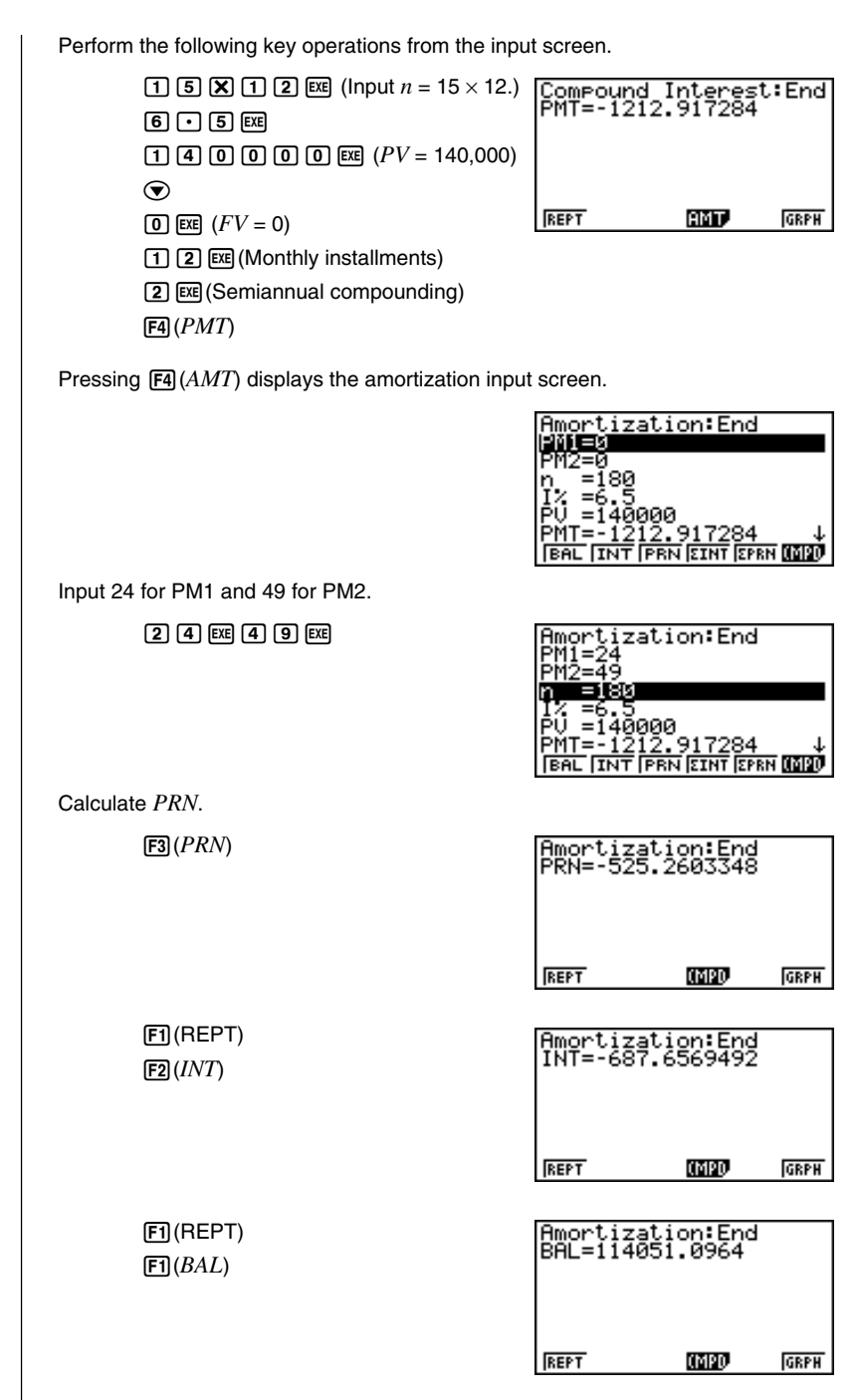

### **19 - 5** Amortization of a Loan

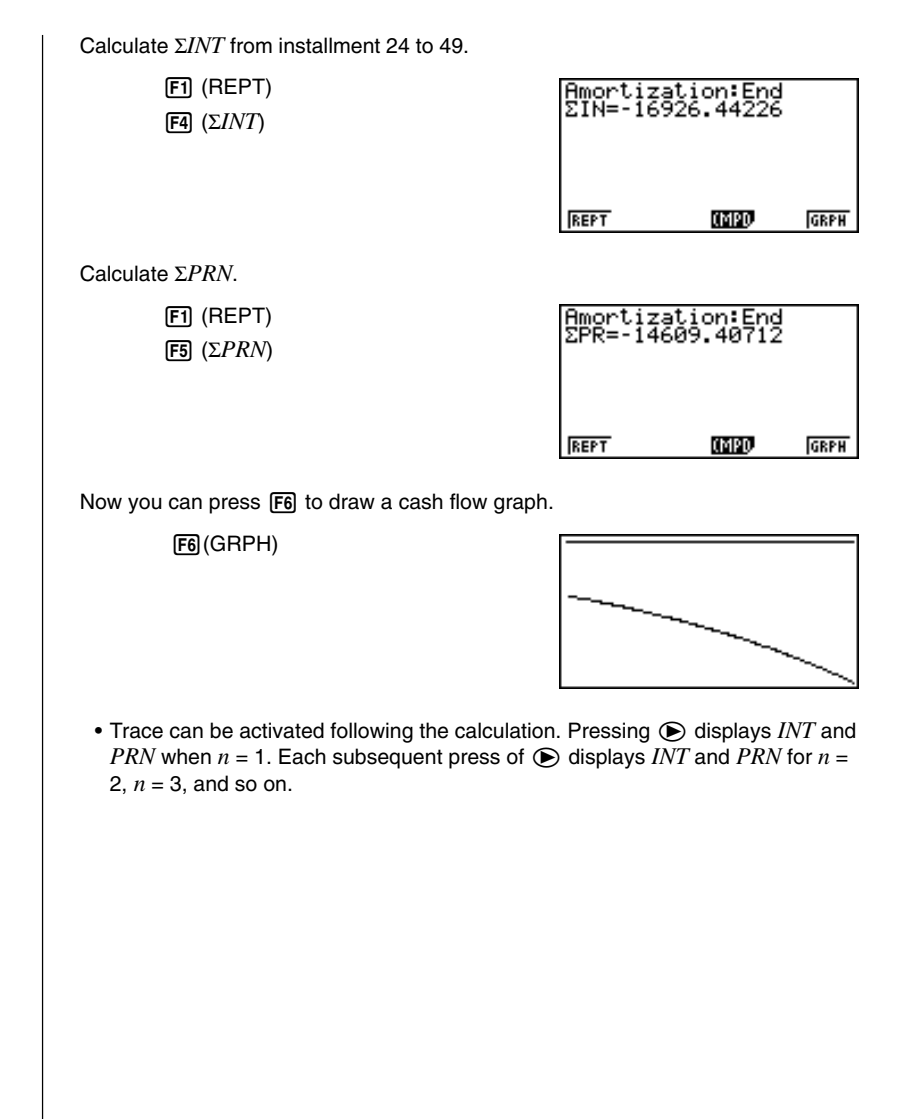

# 19-6 Conversion between Percentage Interest Rate and Effective Interest Rate

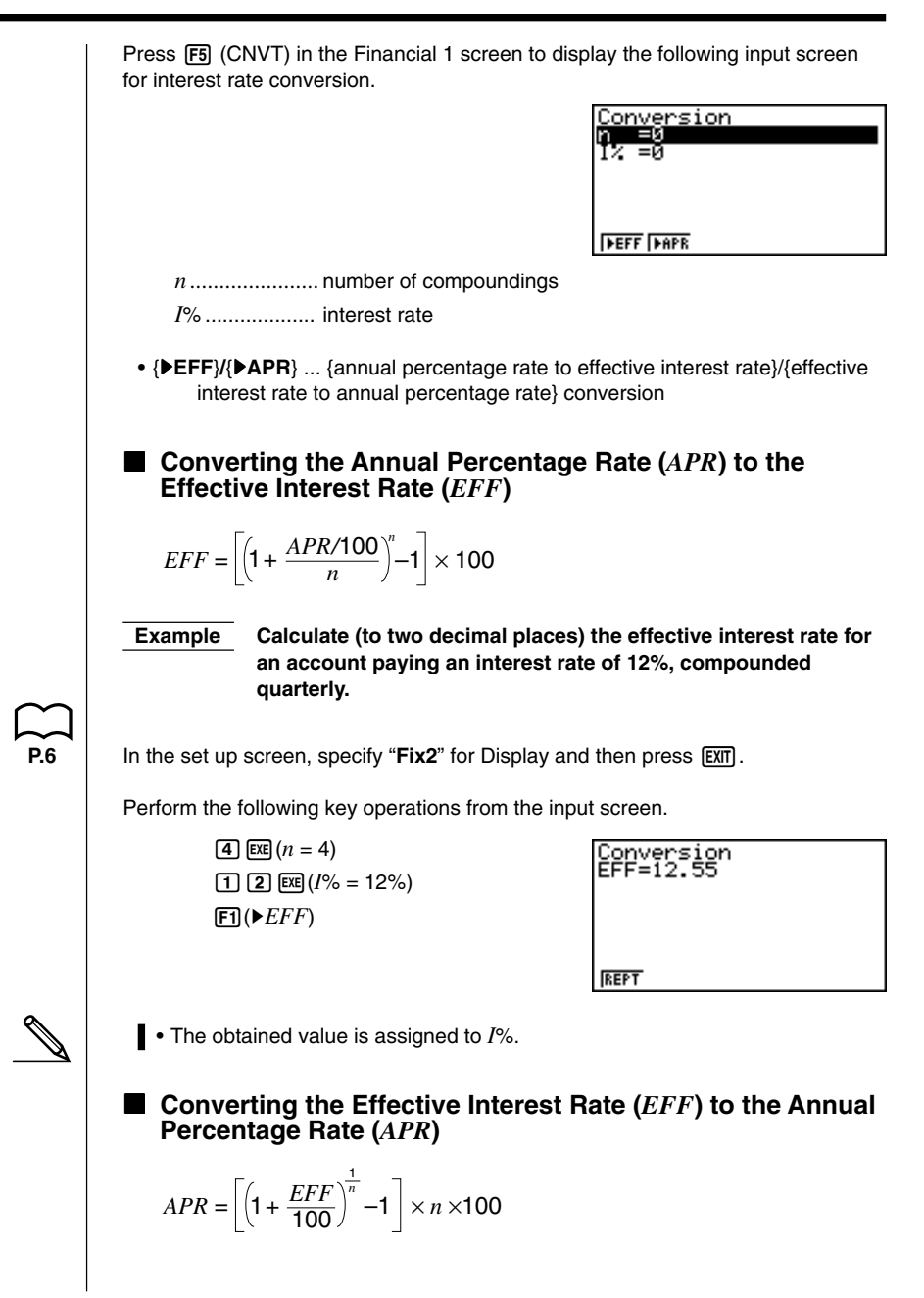

# **19 - 6** Conversion between Percentage Interest Rate and Effective Interest Rate

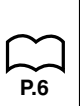

Example Calculate the annual percentage rate for an account paying an effective interest rate of 12.55%, compounded quarterly.

In the set up screen, specify "Norm1" for Display and then press EXIT.

Perform the following key operations from the input screen.

**4 EXE** (n = 4)**1 2** • **5 5 EXE** (I% = 12.55%)F2 (►APR)

| Conversion<br>APR=11.99919376 |  |
|-------------------------------|--|
|                               |  |
| REPT                          |  |

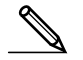

• The obtained value is assigned to *I*%.

# 19-7 Cost, Selling Price, Margin Calculations

Cost, selling price, or margin can be calculated by inputting the other two values.

$$CST = SEL\left(1 - \frac{MAR}{100}\right)$$
$$SEL = \frac{CST}{1 - \frac{MAR}{100}}$$
$$MAR(\%) = \left(1 - \frac{CST}{SEL}\right) \times 100$$

Press F1 (COST) from the initial screen 2 to display the following input screen.

| <u>Cost/Sel/Margin</u> |  |
|------------------------|--|
| USUEN<br>Salen         |  |
| Mr9=0                  |  |
|                        |  |
|                        |  |
| COST SEL MRG           |  |

Cst ..... cost Sel ..... selling price Mrg ..... margin

• {COST}/{SEL}/{MRG} ... calculates {cost}/{selling price}/{margin}

#### Cost

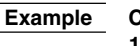

Le Calculate the cost for a selling price of \$2,000 and a margin of 15%.

Perform the following key operations from the input screen.

(•)
(•)
(•)
(•)
(•)
(•)
(•)
(•)
(•)
(•)
(•)
(•)
(•)
(•)
(•)
(•)
(•)
(•)
(•)
(•)
(•)
(•)
(•)
(•)
(•)
(•)
(•)
(•)
(•)
(•)
(•)
(•)
(•)
(•)
(•)
(•)
(•)
(•)
(•)
(•)
(•)
(•)
(•)
(•)
(•)
(•)
(•)
(•)
(•)
(•)
(•)
(•)
(•)
(•)
(•)
(•)
(•)
(•)
(•)
(•)
(•)
(•)
(•)
(•)
(•)
(•)
(•)
(•)
(•)
(•)
(•)
(•)
(•)
(•)
(•)
(•)
(•)
(•)
(•)
(•)
(•)
(•)
(•)
(•)
(•)
(•)
(•)
(•)
(•)
(•)
(•)
(•)
(•)
(•)
(•)
(•)
(•)
(•)
(•)
(•)
(•)
(•)
(•)
(•)
(•)
(•)
(•)
(•)
(•)
(•)
(•)
(•)
(•)
(•)
(•)
(•)
(•)
(•)
(•)
(•)
(•)
(•)
(•)
(•)
(•)
(•)
(•)
(•)
(•)
(•)
(•)
(•)
(•)
(•)
(•)
(•)
(•)
(•)
(•)
(•)
(•)
(•)
(•)
(•)
(•)
(•)
(•)
(•)
(•)
(•)
(•)
(•)
(•)
(•)
(•)
(•)
(•)

| Cost/<br>Cst=1 | Sel∕Mar∍in<br>700 |  |
|----------------|-------------------|--|
|                |                   |  |
| REPT           |                   |  |

## **19-7** Cost, Selling Price, Margin Calculations

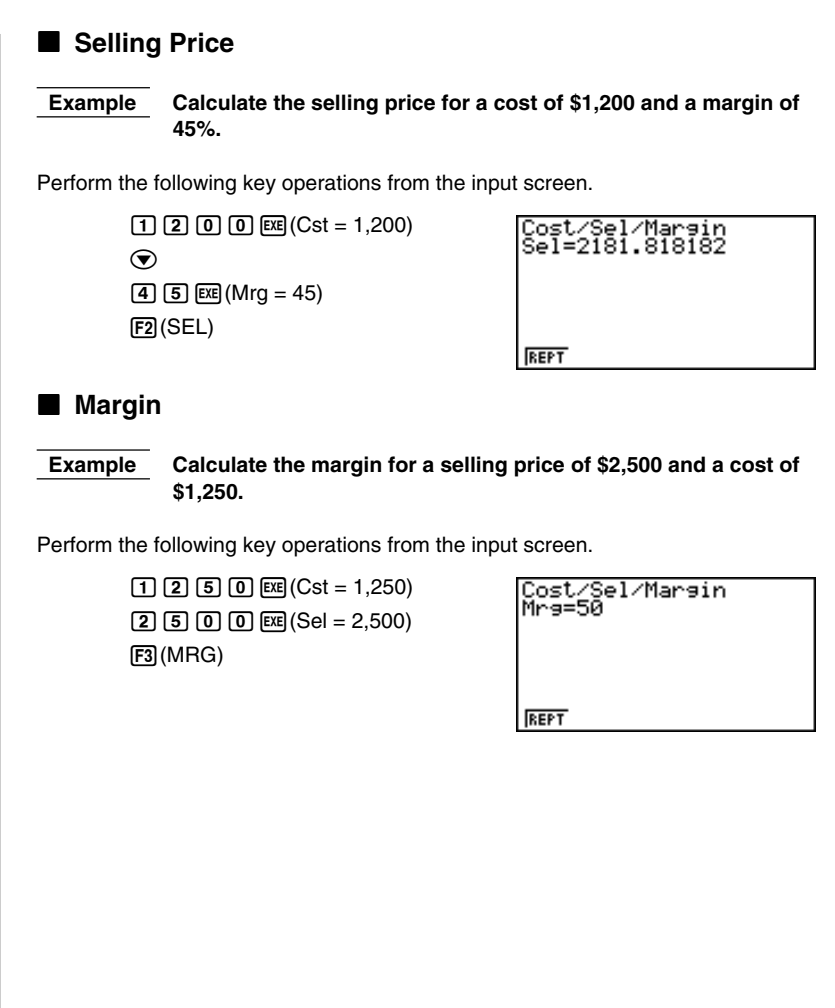

# 19-8 Day/Date Calculations

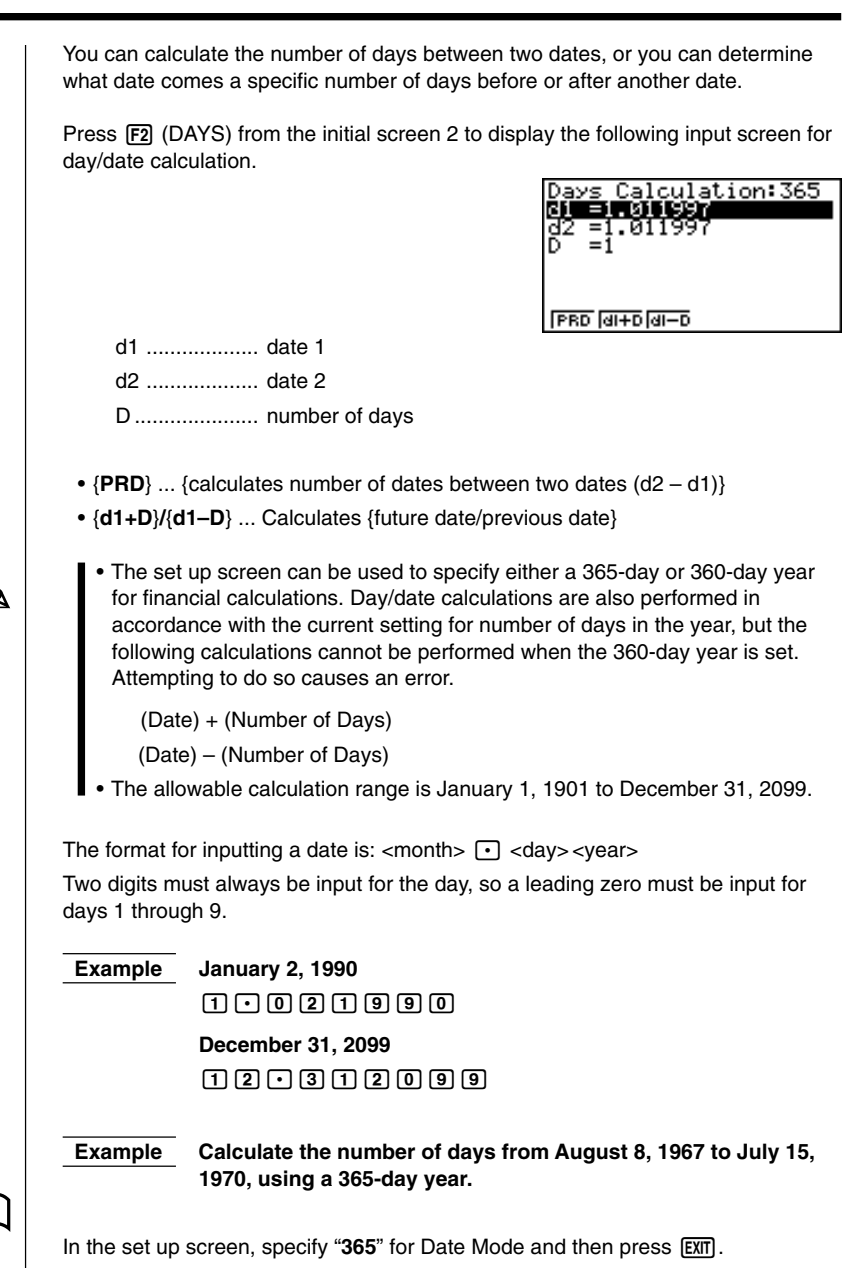

### **19-8** Day/Date Calculations

Perform the following key operations from the input screen.

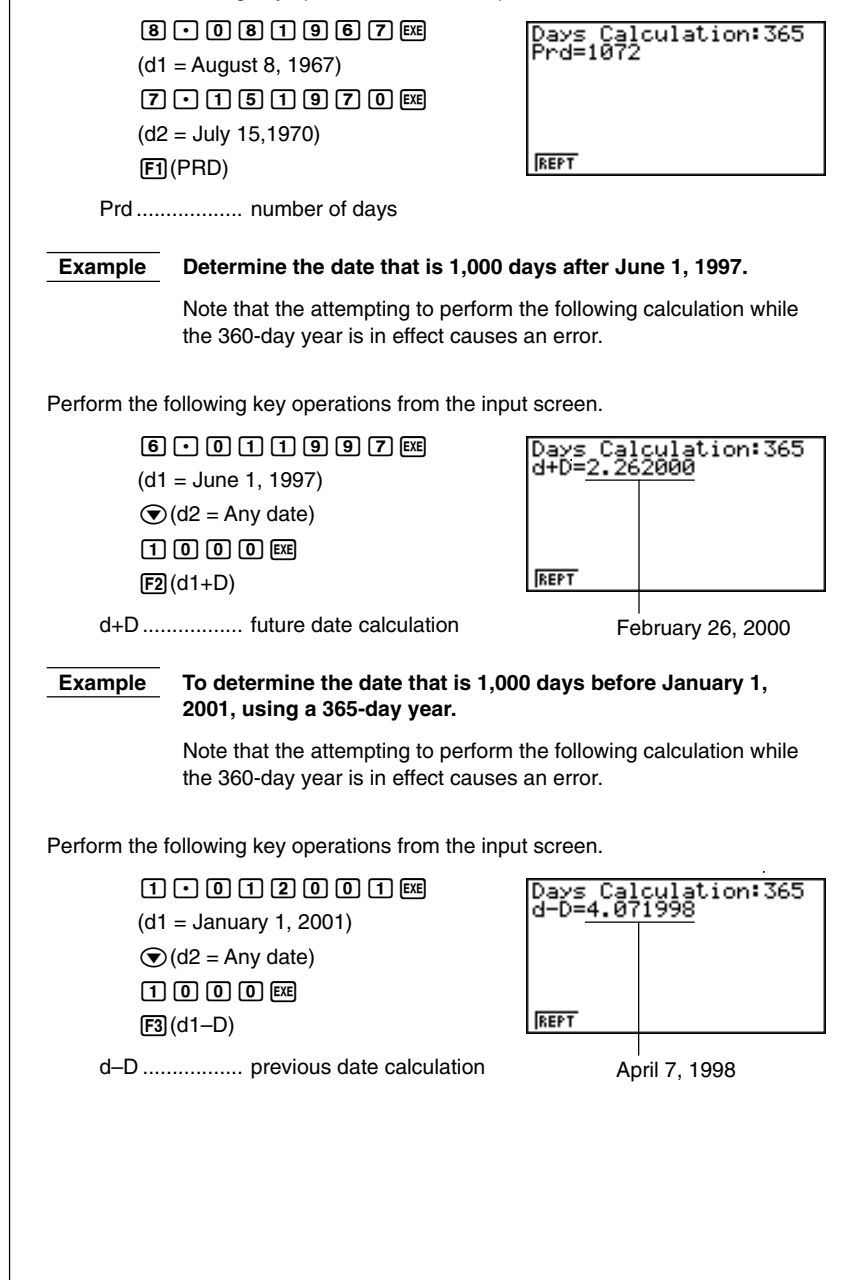